Istituto Centrale per il Catalogo Unico delle Biblioteche Italiane

e per le Informazioni bibliografiche

Manuali utente per

# SBN WEB

# Gestione documento fisico

# Sezioni di collocazioni

Versione 1.0

Versione 1.0 - 19/03/2013

Pagina 1 di 19

# Creazione Sezioni di collocazione

L'impostazione delle Sezioni di collocazione si effettua cliccando sulla voce **Sezioni di** collocazioni del sottomenu di **Documento Fisico**.

La creazione e modifica delle Sezioni sono azioni soggette a specifica abilitazione del bibliotecario (vedi Amministrazione  $\rightarrow$  Gestione bibliotecari).

|                                                    | A        |                     | Ambie                      | nte COLLAUDO                     | (71) -    | · Polo SBW - S                 | BN Web     |
|----------------------------------------------------|----------|---------------------|----------------------------|----------------------------------|-----------|--------------------------------|------------|
| Biblioteca: IC - Istituto Cent                     | rale Per | Il Catalogo Unico D | elle Biblioteche Utent     | e carsco                         |           |                                | Logout 🛄 💓 |
| ▶ Interrogazione                                   | Lista :  | Sezioni             |                            |                                  |           |                                |            |
| Acquisizioni                                       | Biblio   | oteca IC 📑          | Istituto Centrale Per II ( | Catalogo Unico Delle Biblioteche |           |                                |            |
| <ul> <li>Desumente Fisies</li> </ul>               |          |                     | _                          |                                  |           |                                |            |
| Documento Fisico                                   | Elem     | enti trovati: 145   |                            |                                  | Pagina: 1 | di 1                           |            |
| D Esame Collocazioni                               | Prg.     | Sezione             | Tipo Sezione               | Tipo Collocazione                | Inventari | Descrizione                    |            |
| Sezioni di Collocazioni<br>Sezioni di Collocazioni | 2        | 10                  | magazzino                  | esplicita non strutturata        | 40        | STORIA                         | 0          |
| Serie Inventariali                                 | 3        | 123456              | magazzino                  | esplicita non strutturata        | 41        | SEZIONE NUMERICA               | 0          |
| Codici di Provenienza                              | 4        | 140510              | magazzino                  | esplicita non strutturata        | 39        |                                | 0          |
| D Possesson                                        | 5        | 2009                | magazzino                  | magazzino formato                | 214       | Monografie                     | 0          |
| D Modelli Etichette                                | 6        | 2010                | magazzino                  | esplicita non strutturata        | 74        |                                | 0          |
| Contidurazione                                     | 7        | 2012                | magazzino                  | esplicita non strutturata        | 20        | Anno 2012                      | 0          |
| Servizi                                            | 8        | 240                 | magazzino                  | esplicita non strutturata        | 133       | sezione scientifica            | 0          |
| Elaborazioni differite                             | 9        | 6                   | a scaffale aperto          | esplicita non strutturata        | 0         |                                | 0          |
| Amminist, del sistema                              | 10       | 69                  | magazzino                  | esplicita strutturata            | 26        | materiale storico              | 0          |
| sbnmare: 2012-07-09 13:44:43                       | 11       | A                   | magazzino                  | esplicita non strutturata        | 231       | Materiale corrente             | 0          |
| sbnweb: 2012-08-01 17:09:11                        | 12       | Α.                  | magazzino                  | esplicita non strutturata        | 0         | Musica cartacea                | 0          |
|                                                    | 13       | ABRUZZESIS          | a scaffale aperto          | esplicita non strutturata        | 10        |                                | 0          |
|                                                    | 14       | AFR                 | magazzino                  | esplicita non strutturata        | 0         | Africa                         | 0          |
|                                                    | 15       | ANTICO              | magazzino                  | esplicita non strutturata        | 14        | materiale a stampa sec. 17.    | 0          |
|                                                    | 10       | ANTOS               | magazzino                  | esplicita non strutturata        | 20        | Fondo                          | 0          |
|                                                    | 19       | ASA                 | a scaffale enerto          | esplicita non strutturata        | 16        | rondo                          | 0          |
|                                                    | 19       | B                   | magazzino                  | esplicita etrutturata            | 16        | Collezioni italiane            | Ő          |
|                                                    | 20       | BA                  | magazzino                  | magazzino formato                | 69        | Concelor number                | 0          |
|                                                    | 21       | BAC                 | magazzino                  | magazzino formato                | 40        | monografie                     | ŏ          |
|                                                    | 22       | BAN                 | magazzino                  | esplicita strutturata            | 19        |                                | 0          |
|                                                    | 23       | BAY                 | magazzino                  | magazzino formato                | 27        | formato BVE                    | 0          |
|                                                    | 24       | BE                  | magazzino                  | magazzino formato                | 25        |                                | 0          |
|                                                    | 25       | BIBLIO              | magazzino                  | esplicita strutturata            | 7         | bib                            | 0          |
|                                                    | 26       | DIDUOTECA           | o cooffoio onorto          | conlisite non atrutturate        | 2         | Diz Doppo Musico Altro         |            |
|                                                    | 117      | 8.L.                | a scattale aperto          | sistema di classificazione       | 93        | Classificazione Decimale Dewe  | y 🔿 🛃      |
|                                                    | 118      | 8.801               | a scattale aperto          | sistema di classificazione       | 11        | Sala scienze                   | 0          |
|                                                    | 119      | 8.8IJ.              | a scaffale aperto          | esplicita non strutturata        | 0         | Sala Sijpeijstein              | 0          |
|                                                    | 120      | SALA                | a scaffale aperto          | esplicita non strutturata        | 66        | testi a scaffale aperto        | 0          |
|                                                    | 121      | SALA P              | magazzino                  | esplicita non strutturata        | 7         | SALA BIBLIOGRAFIA              | 0          |
|                                                    | 122      | SALA PER            | temporanea                 | esplicita non strutturata        | 4         |                                | 0          |
|                                                    | 123      | SC                  | a scaffale aperto          | sistema di classificazione       | 0         |                                | 0          |
|                                                    | 124      | SD                  | a scaffale aperto          | sistema di classificazione       | 0         |                                | 0          |
|                                                    | 125      | SPOSTA1             | magazzino                  | esplicita non strutturata        | 1         | PROVA SPOSTAMENTO              | 0          |
|                                                    | 126      | SPOSTA2             | magazzino                  | esplicita non strutturata        | 8         | PROVA SPOSTAMENTO              | 0          |
|                                                    | 127      | ST. GEN. I          | magazzino                  | magazzino non a formato          | 11        | STORIA GENERALE CLASSE I       | 0          |
|                                                    | 128      | STD                 | a scaffale aperto          | magazzino formato                | 1         | cm.0-40                        | 0          |
|                                                    | 129      | STEEY               | magazzino                  | esplicita non strutturata        | 4         |                                | Õ          |
|                                                    | 120      | STERRELLON          | a coaffala anorta          | coplicita non strutturata        | 4         |                                |            |
|                                                    | 101      | STERFELLON          | a scanale aperto           | copicita non strutturata         | 40        | Bibliotoco Biotoio             |            |
|                                                    | 131      | Talaghia            | magazzino                  | esplicita non strutturata        | 40        | DIDITUTE CA FISIOIA            | 0          |
|                                                    | 132      | LAVVINA             | magazzino                  | espiicita non strutturata        | 5         |                                | 0          |
|                                                    | 133      | IE                  | temporanea                 | esplicita non strutturata        | 7         |                                | 0          |
|                                                    | 134      | IEMP                | temporanea                 | esplicita non strutturata        | 5         |                                | 0          |
|                                                    | 135      | TEOLOGIA            | magazzino                  | esplicita non strutturata        | 1         |                                | 0          |
|                                                    | 136      | TESILAU             | magazzino                  | esplicita non strutturata        | 6         | Tesi di laurea Facoltà Scienze | 0          |
|                                                    | 137      | TMP30-3-10          | temporanea                 | magazzino formato                | 8         |                                | 0          |
|                                                    | 138      | TRG                 | a scaffale aperto          | sistema di classificazione       | 0         |                                | 0          |
|                                                    | 139      | TTD                 | a scaffale aperto          | magazzino non a formato          | 12        | cm.0-40                        | 0          |
|                                                    | 140      | TUSCIA              | magazzino                  | sistema di classificazione       | 12        |                                | 0          |
|                                                    | 141      | UER                 | magazzino                  | continuazione                    | 10        |                                | 0          |
|                                                    | 142      | V                   | magazzino                  | esplicita non strutturata        | 6         | Musica cartacea                | 0          |
|                                                    | 142      | V5                  | magazzino                  | madazzino non a formato          | 1         | Musica cartacea nuova          | 0          |
|                                                    | 143      | VG                  | magazzino                  | magazzino non a formato          |           | Musica callacea nuova          |            |
|                                                    | 144      | V0                  | magazzino                  | magazzino non a tormato          | 4         | wusica cartacea nuova          | 0          |
|                                                    | 145      | VARIA               | magazzino                  | esplicita non strutturata        | 14        |                                | 0          |
|                                                    | 146      | VOLINC              | magazzino                  | esplicita non strutturata        | 0         | sezione prova                  | 0          |
|                                                    | 147      | ZOT                 | magazzino                  | esplicita non strutturata        | 7         | mony                           | 0          |
|                                                    | 148      | ZOT2                | miscellanea                | magazzino formato                | 7         |                                | 0          |
|                                                    |          |                     |                            | Nuova Modifica Ecomi             |           |                                |            |
|                                                    |          |                     |                            |                                  |           |                                | ~          |

# Figura 1 - Lista sezioni

Versione 1.0 – 19/03/2013

Pagina 2 di 19

Se sono state già impostate una o più Sezioni, al click su Sezioni di collocazione, il sistema ne prospetta la lista sintetica (Figura 1 - Lista sezioni). Al contrario, se non si è impostata nemmeno una Sezione, la lista risulta vuota.

I campi presenti sulla lista sintetica sono:

| > Pr | g. | Numero progressivo | della Sezione |
|------|----|--------------------|---------------|
|------|----|--------------------|---------------|

- Sezione Codice della Sezione
- Tipo sezione
  Indica se è: a scaffale aperto, miscellanea, magazzino, temporanea
- > Tipo collocazione Indica se è: chiave titolo, continuazioni, esplicita non strutturata,
  - esplicita strutturata, magazzino a formato, magazzino non a formato, sistema di classificazione
- Inventari Numero degli inventari collocati nella Sezione
- Descrizione
  Campo descrittivo della Sezione

Alla destra della mappa sono presenti i radio button per la selezione della Sezioni da esaminare, modificare o cancellare (tasti **Esamina, Modifica, Cancella**).

La funzione **Esamina** non è soggetta ad abilitazioni e consente ad ogni bibliotecario di visualizzare l'impostazione della sezione selezionata, senza poterla modificare dato che i campi risultano inibiti. Sulla parte inferiore della maschera aperta dall'Esamina sono riportate le date di inserimento, ovvero di creazione, e di ultima variazione della Sezione.

E' possibile modificare alcune impostazioni della Sezione di collocazione già creata con il tasto **Modifica**. I campi che si possono correggere sono: Descrizione, Nota e N. inventari previsti.

La funzione Cancella permette di eliminare una sezione, qualora non vi siano inventari collocati.

Se si procede alla creazione di una nuova Sezione occorre cliccare sul tasto Nuova.

E' possibile impostare il default utente sulla Sezione di collocazione più usata (vedi Amministrazione  $\rightarrow$  Default utente).

I campi (Figura 2 - Inserimento Sezione) da riempire per l'impostazione di una nuova Sezione sono:

- > Sezione
- > **Tipo sezione** (con default di sistema impostato su M magazzino)
- > **Tipo collocazione** (con default di sistema impostato su M esplicita non strutturata)
- > Descrizione
- Nota
- Inventari collocati
- > N° inventari previsti (con default di sistema impostato su 999999999)

| Biblioteca: ICIstituto Cent          | rale Per II Catalogo Unico | Ambiente (                              | COLLAUDO (71)     | - Polo SBW -          | SBN Web   |
|--------------------------------------|----------------------------|-----------------------------------------|-------------------|-----------------------|-----------|
| Interrogazione                       | Cista Seziolii > Inserinte |                                         | - Dibilitate etc. |                       |           |
| Acquisizioni                         | Biblioteca                 | Ito Centrale Per Il Catalogo Unico Dell | e Biblioteche     |                       |           |
| <ul> <li>Documento Fisico</li> </ul> | Sezione                    |                                         |                   | Inventari Collocati   | 0         |
| n Esame Collocazioni                 | Tipo Sezione               | M - magazzino 💌                         |                   | N° Inventari Previsti | 999999999 |
| E Sezioni di Collocazioni            | Tipo Collocazione          | M - esplicita non strutturata 💌         |                   |                       |           |
| n Serie Inventariali                 | Descrizione                |                                         |                   |                       |           |
| G Codici di Provenienza              |                            |                                         |                   |                       |           |
| R Passassari                         | Note                       |                                         |                   |                       |           |
| n Madalli Etishatta                  | NULA                       |                                         |                   |                       |           |
| G Configurations                     |                            |                                         |                   |                       |           |
|                                      |                            |                                         | Salva Indietro    |                       |           |
| <ul> <li>Servizi</li> </ul>          |                            |                                         |                   |                       |           |
| Elaborazioni differite               |                            |                                         |                   |                       |           |
| Amminist. del sistema                |                            |                                         |                   |                       |           |
| sbnmarc: 2012-07-09 13:44:43         |                            |                                         |                   |                       |           |
| sbnweb: 2012-08-01 17:09:11          |                            |                                         |                   |                       |           |
|                                      |                            |                                         |                   |                       |           |
|                                      |                            |                                         |                   |                       |           |
|                                      |                            |                                         |                   |                       |           |
|                                      |                            |                                         |                   |                       |           |
|                                      |                            |                                         |                   |                       |           |
|                                      |                            |                                         |                   |                       |           |
|                                      |                            |                                         |                   |                       |           |
|                                      |                            |                                         |                   |                       |           |
|                                      |                            |                                         |                   |                       |           |
|                                      |                            |                                         |                   |                       |           |
|                                      |                            |                                         |                   |                       |           |
|                                      |                            |                                         |                   |                       |           |

Figura 2 - Inserimento Sezione

Per configurare una Sezione occorre inserire il nome della Sezione e scegliere un Tipo di sezione cui si abbina un Tipo collocazione; si può indicare il numero massimo di inventari previsti per la Sezione raggiunto il quale non è più possibile collocare in quella Sezione, si possono riportare informazioni generali in un campo note descrittivo.

E' possibile creare una Sezione con valore "spazio". Ciò al fine di gestire documenti da file importati da altri cataloghi le cui collocazioni non siano provviste del raggruppamento Sezione che è un campo obbligatorio. Nel caso della sezione "a spazi" il campo va compilato inserendo 10 spazi.

| Tabella Campi                 | Тіро   | Input/Output        | O/F |
|-------------------------------|--------|---------------------|-----|
| Nome sezione                  | x(10)  | 1                   | 0   |
| Tipo sezione.                 | x(1)   | I (da tabella CSEZ) | 0   |
| Tipo collocazione             | x(1)   | I (da tabella CTCO) | 0   |
| Descrizione                   | x(30)  | 1                   | F   |
| Nota                          | x(255) | 1                   | F   |
| Numero di inventari collocati | 9(5)   | 0                   |     |
| Numero inventari previsti     | 9(5)   | I                   | 0   |

# Tipi di sezione e di collocazione

I Tipi di Sezione previsti (Figura 3 - Tipi ) sono:

- S A SCAFFALE APERTO
- > L MISCELLANEA
- M MAGAZZINO
- T TEMPORANEA

|                                                                                                    | N WED      |
|----------------------------------------------------------------------------------------------------|------------|
| Biblioteca: ICIstituto Centrale Per II Catalogo Unico Delle Biblioteche Utente: carsco<br>Lista Sezioni > Inserimento Sezione | Logout 🛄 💥 |
| Interrogazione Biblioteca IC Istituto Centrale Per II Catalogo Unico Delle Biblioteche                                        |            |
| Sezione Invertari Collocati 0                                                                                                 |            |
| v Documento Fisico Tipo Sezione M-magazzino ♥ Nº Inventari Previsti 99                                                        | 9999999    |
| a Sezioni Collocazioni Tipo Collocazione S- a scaffale aperto                                                                 |            |
| Serie Inventarial     Descrizione     M - magezzino     L - miscellanea                                                       |            |
| Codici di Provenienza     T-temporanea                                                                                        |            |
| Possessori Nota                                                                                                    |            |
| Modelii Etichette                                                                                                    |            |
| • <u>Configurazione</u>                                                                                                    |            |
|                                                                                                    |            |
| Elaborazioni differite                                                                                                    |            |
| Amminist del sistema                                                                                                    |            |
| sbmme: 2012-07-00 13:44-43<br>sbmme): 2012-06-01 17:09:11                                                                     |            |
|                                                                                                    |            |
|                                                                                                    |            |
|                                                                                                    |            |
|                                                                                                    |            |
|                                                                                                    |            |
|                                                                                                    |            |
|                                                                                                    |            |
|                                                                                                    |            |
|                                                                                                    |            |
|                                                                                                    |            |

Figura 3 - Tipi sezione

I Tipi di collocazione previsti (Figura 4 - Tipi collocazione) sono:

- > A CHIAVE TITOLO
- C CONTINUAZIONE
- > M ESPLICITA NON STRUTTURATA
- > T ESPLICITA STRUTTURATA
- ➢ F MAGAZZINO A FORMATO
- ➢ N MAGAZZINO NON A FORMATO
- > Z SISTEMA DI CLASSIFICAZIONE

Versione 1.0 – 19/03/2013

|                                                             | Ambiente COLLAUDO (71) - Polo SBW                                       | / - SBN Web    |
|-------------------------------------------------------------|-------------------------------------------------------------------------|----------------|
|                                                             |                                                                         |                |
| <ul> <li>Interrogazione</li> </ul>                          | Lista Sezioni > Inserimento Sezione                                     |                |
| Acquisizioni                                                | Biblioteca IC Istituto Centrale Per II Catalogo Unico Delle Biblioteche |                |
| <ul> <li>Desumente Fisien</li> </ul>                        | Sezione Inventari Colloca                                               | ti 🛛           |
| Documento Fisico                                            | Tipo Sezione M - magazzino 💌 Nº Inventari Prev                          | isti 999999999 |
| D Esame Collocazioni                                        | Tipo Collocazione M - esplicita non strutturata 🔽                       |                |
| a Serie Inventariali                                        | Descrizione - A - chiave titolo                                         |                |
| D Codici di Provenienza                                     | C - continuazione                                                       |                |
| Possessori                                                  | Nota T - esplicita strutturata                                          |                |
| Modelli Etichette                                           | F - magazzino formato<br>N - magazzino non a formato                    |                |
| Configurazione                                              | Z - sistema di classificazione                                          |                |
| ► <u>Servizi</u>                                            | Salva Indietro                                                          |                |
| Elaborazioni differite                                      |                                                                         |                |
| Amminist. del sistema                                       |                                                                         |                |
| sbnmarc: 2012-07-09 13:44:43<br>sbnweb: 2012-08-01 17:09:11 |                                                                         |                |
|                                                             |                                                                         |                |
|                                                             |                                                                         |                |
|                                                             |                                                                         |                |
|                                                             |                                                                         |                |
|                                                             |                                                                         |                |
|                                                             |                                                                         |                |
|                                                             |                                                                         |                |
|                                                             |                                                                         |                |
|                                                             |                                                                         |                |
|                                                             |                                                                         |                |
|                                                             |                                                                         |                |
|                                                             |                                                                         |                |

Figura 4 - Tipi collocazione

La configurazione del Tipo di collocazione per una determinata Sezione, attiva, al momento della collocazione dei documenti in quella stessa Sezione (vedi Gestione documento fisico  $\rightarrow$  Inventariazione e collocazione), la specifica mappa di Scelta collocazione.

Per ogni Tipo di sezione sono di seguito riportate le schermate di Inserimento Sezione e quelle di Scelta collocazione. Le tabelle si riferiscono alla scelta della collocazione.

## A - Chiave titolo

| Tabella Campi  | Тіро  | Input/Output |
|----------------|-------|--------------|
| Collocazione   | X(24) | 0            |
| Specificazione | X(12) |              |

Nelle Sezioni configurate con Tipo collocazione per chiave titolo i volumi sono collocati in ordine alfabetico in base alla chiave estesa del titolo di collocazione di cui sono considerati solo i primi 24 caratteri; il sistema recupera automaticamente la chiave estesa del titolo e la presenta sullo schermo nel campo 'collocazione' in modalità protetta (Figura 5 - Creazione Tipo collocazione per chiave titolo; Figura 6 - Collocazione nella Sezione per chiave titolo)

|                                      | * *                        | Ambie                        | nte COLLA               | UDO (71) | - Polo SBW -          | SBN Web    |
|--------------------------------------|----------------------------|------------------------------|-------------------------|----------|-----------------------|------------|
| Biblioteca: IC - Istituto Centr      | rale Per II Catalogo Unico | Delle Biblioteche Utente: c  | arsco                   |          |                       | Logout 💶 💥 |
| Interrogazione                       | Biblioteca IC Istitu       | uto Centrale Per II Catalogo | Unico Delle Biblioteche |          |                       |            |
| Acquisizioni                         | Sezione                    | СТ                           |                         |          | Inventari Collocati   | 0          |
| <ul> <li>Documento Fisico</li> </ul> | Tipo Sezione               | M - magazzino 🛛 🖌            |                         |          | N* Inventari Previsti | 999999999  |
| Esame Collocazioni                   | Tipo Collocazione          | A - chia∨e titolo            | ~                       |          |                       |            |
| Sezioni di Collocazioni              | Descrizione                |                              |                         |          |                       |            |
| Serie Inventariali                   |                            |                              |                         |          |                       |            |
| D Codici di Provenienza              | Noto                       |                              |                         |          |                       |            |
| a Modelli Etichette                  | Nota                       |                              |                         |          |                       |            |
| Configurazione                       |                            |                              |                         |          |                       |            |
| ▶ <u>Servizi</u>                     |                            |                              | Salva                   | Indietro |                       |            |
| Elaborazioni differite               |                            |                              |                         |          |                       |            |
| Amminist, del sistema                |                            |                              |                         |          |                       |            |
| sbnmaro: 2012-07-09 13:44:43         |                            |                              |                         |          |                       |            |
| SDNWED: 2012-08-01 17:09:11          |                            |                              |                         |          |                       |            |
|                                      |                            |                              |                         |          |                       |            |
|                                      |                            |                              |                         |          |                       |            |
|                                      |                            |                              |                         |          |                       |            |
|                                      |                            |                              |                         |          |                       |            |
|                                      |                            |                              |                         |          |                       |            |
|                                      |                            |                              |                         |          |                       |            |
|                                      |                            |                              |                         |          |                       |            |
|                                      |                            |                              |                         |          |                       |            |
|                                      |                            |                              |                         |          |                       |            |
|                                      |                            |                              |                         |          |                       |            |
|                                      |                            |                              |                         |          |                       |            |

Figura 5 - Creazione Tipo collocazione per chiave titolo

| Biblioteca: IC - Istituto Centi                                          | rale Per II Catalogo Unico Delle F                                                                     |                                                                                      |                                                                                               | IDO (71) -                                          | • Polo SBW - SBN Web                                                  |
|--------------------------------------------------------------------------|----------------------------------------------------------------------------------------------------|--------------------------------------------------------------------------------------|-----------------------------------------------------------------------------------------------|-----------------------------------------------------|-----------------------------------------------------------------------|
| Interrogazione <u>Titolo</u> <u>Autore</u> <u>Marca</u>                  | Ricerca titolo > Sintetica titoli ><br>Biblioteca IC Istituto C<br>Notizia Corrente: VE10002075<br>cm. | Analitica > Lista Inventa<br>entrale Per II Catalogo U<br>i II *complotto contro I'A | <u>ri del titolo &gt; Inseriment</u><br>Jnico Delle Biblioteche<br>merica / Philip Roth ; tra | o Nuovo Inventario > Sce<br>duzione di Vincenzo Mar | ita Collocazione<br>ntovani 2. ed Torino : Einaudi, c2005 410 p. ; 23 |
| □ <u>Luogo</u><br>□ <u>Soggetti</u><br>□ Classificazioni                 | Nuova Collocazione                                                                                     |                                                                                      | <u>Colloc, presenti ne</u>                                                                    | Reticolo                                            | Nuova Colloc. a livelli                                               |
| <ul> <li><u>Thesauro</u></li> <li><u>ID gestionali</u></li> </ul>        | Inventario                                                                                             | Al titolo generale<br>52159<br>CT                                                    | 🔿 Chiave titolo                                                                               | Al titolo pa                                        | rticolare 🔾                                                           |
| <u>Proposta Correzione</u> <u>Liste di Confronto</u> <u>Acquisizioni</u> | Sezione<br>Tipo Collocazione<br>Collocazione                                                           | chiave titolo                                                                        |                                                                                               | . Coll.                                             |                                                                       |
| Documento Fisico     Servizi                                             | Specificazione                                                                                         | Chiave Autore<br>Altro                                                               | Ult. Spec.                                                                                    | Chiave Titolo 🔘<br>〇<br>ⓒ                           |                                                                       |
| Elaborazioni differite     Amminist. del sistema                         |                                                                                                    |                                                                                      | Avanti                                                                                        | Indietro                                            |                                                                       |
| sbnmare: 2012-07-09 13:44:43<br>sbnweb: 2012-08-01 17:09:11              |                                                                                                    |                                                                                      |                                                                                               |                                                     |                                                                       |
|                                                                          |                                                                                                    |                                                                                      |                                                                                               |                                                     |                                                                       |
|                                                                          |                                                                                                    |                                                                                      |                                                                                               |                                                     |                                                                       |
|                                                                          |                                                                                                    |                                                                                      |                                                                                               |                                                     |                                                                       |

Figura 6 - Collocazione nella Sezione per chiave titolo

| Tabella Campi | Тіро | Input/Output |
|---------------|------|--------------|
| Formato       | X(2) | 0            |
| Serie         | 9(9) | I/O          |
| Progressivo   | 9(9) | I/O          |

La Sezione così configurata viene utilizzata per la continuazione di una serie di una Sezione a formato (vedi più sotto). Ad esempio, se la serie di un formato è passata da 0 a 1, con la Sezione tipo C è possibile la continuazione della serie 0 relativamente a quel formato.

|                                      | A g                             | Ambie                        | nte COLLAUDO (7         | 1) - Polo SBW -      | SBN Web    |
|--------------------------------------|---------------------------------|------------------------------|-------------------------|----------------------|------------|
| Biblioteca: IC Istituto Cent         | rale Per II Catalogo Unico      | Delle Biblioteche Utente: d  | carsco                  |                      | Logout 💶 💥 |
| Interrogazione                       | <u>Lista Sezioni</u> > Inserime | into Sezione                 |                         |                      |            |
| Acquisizioni                         | Biblioteca IC Istitu            | ito Centrale Per II Catalogo | Unico Delle Biblioteche | Inventori Colleccti  |            |
| <ul> <li>Documento Fisico</li> </ul> | Sezione<br>Tire Gerland         | M                            |                         | Inventari Collocati  | 00000000   |
| 🗢 Esame Collocazioni                 | Tipo Sezione                    | C centinuesione              |                         | N Inventari Previsti | 33333333   |
| Sezioni di Collocazioni              | Descriptions                    | C-Continuazione              |                         |                      |            |
| <u>Serie Inventariali</u>            | Descrizione                     |                              |                         |                      |            |
| <u>Codici di Provenienza</u>         |                                 |                              |                         |                      |            |
| Possessori                           | Nota                            |                              |                         |                      |            |
| Modelli Etichette                    |                                 |                              |                         |                      |            |
| <u>Configurazione</u>                |                                 |                              |                         |                      |            |
| Servizi                              |                                 |                              | Formati Salva Indietro  | •                    |            |
| Elaborazioni differite               |                                 |                              |                         |                      |            |
| Amminist. del sistema                |                                 |                              |                         |                      |            |
| sbnmare: 2012-07-09 13:44:43         |                                 |                              |                         |                      |            |
| sbnweb: 2012-08-01 17:09:11          |                                 |                              |                         |                      |            |
|                                      |                                 |                              |                         |                      |            |
|                                      |                                 |                              |                         |                      |            |
|                                      |                                 |                              |                         |                      |            |
|                                      |                                 |                              |                         |                      |            |
|                                      |                                 |                              |                         |                      |            |
|                                      |                                 |                              |                         |                      |            |
|                                      |                                 |                              |                         |                      |            |
|                                      |                                 |                              |                         |                      |            |
|                                      |                                 |                              |                         |                      |            |
|                                      |                                 |                              |                         |                      |            |
|                                      |                                 |                              |                         |                      |            |
|                                      |                                 |                              |                         |                      |            |

Figura 7 - Creazione Tipo collocazione continuazione

| Hibrioteca konstruito contrale per il Catalogio Gunco Della Biblioteche Otenia: Catalogio Internationali dell'idolo > Internationali dell'idolo > Internationali dell'idol |                                                                         |  |  |  |  |  |  |  |
|----------------------------------------------------------------------------------------------------|-------------------------------------------------------------------------|--|--|--|--|--|--|--|
| V Interrogazione                                                                                                    |                                                                         |  |  |  |  |  |  |  |
| Biblioteca IC Istituto Centrale Per II Catalogo Unico Delle Biblioteche                                                                                                    | Biblioteca IC Istituto Centrale Per II Catalogo Unico Delle Biblioteche |  |  |  |  |  |  |  |
|                                                                                                    |                                                                         |  |  |  |  |  |  |  |
| Autore     Notizia Corrente: VE10002075 II *complotto contro l'America / Philip Roth ; traduzione di Vincenzo Mantovani 2. ed Torino : Einaudi, c2005                                                                                                    | 5410 p.;23                                                              |  |  |  |  |  |  |  |
| o <u>Marca</u> (m.                                                                                                    |                                                                         |  |  |  |  |  |  |  |
| Nuova Collocatione     Colloc. presenti nel Beticolo     Nuova Colloc. a livel                                                                                                    | i                                                                       |  |  |  |  |  |  |  |
|                                                                                                    | -                                                                       |  |  |  |  |  |  |  |
| Classificazioni     Livello di collocazione Al titolo generale      Al titolo generale                                                                                                    |                                                                         |  |  |  |  |  |  |  |
| a <u>Thesauro</u>                                                                                                    |                                                                         |  |  |  |  |  |  |  |
| o ID gestionali Inventario 52161                                                                                                    |                                                                         |  |  |  |  |  |  |  |
| Proposta Correzione     Sezione     CONT                                                                                                    |                                                                         |  |  |  |  |  |  |  |
| p Liste di Confronto Tipo Collocazione continuazione                                                                                                    |                                                                         |  |  |  |  |  |  |  |
| ► Acquisizioni Formato 1 - 20 - 20-30 cm Uit. Coll. Uit. Spec.                                                                                                    |                                                                         |  |  |  |  |  |  |  |
| Decumento Fisica Serie 0                                                                                                    |                                                                         |  |  |  |  |  |  |  |
| Progressivo 0                                                                                                    |                                                                         |  |  |  |  |  |  |  |
| Aventi Indietro                                                                                                    |                                                                         |  |  |  |  |  |  |  |
| Elaborazioni differite                                                                                                    |                                                                         |  |  |  |  |  |  |  |
| Amminist del sistema                                                                                                    |                                                                         |  |  |  |  |  |  |  |
| sbnmare: 2012-07-09 13:44-43                                                                                                    |                                                                         |  |  |  |  |  |  |  |
| sbrweb: 2012-08-01 17:09:11                                                                                                    |                                                                         |  |  |  |  |  |  |  |
|                                                                                                    |                                                                         |  |  |  |  |  |  |  |
|                                                                                                    |                                                                         |  |  |  |  |  |  |  |
|                                                                                                    |                                                                         |  |  |  |  |  |  |  |
|                                                                                                    |                                                                         |  |  |  |  |  |  |  |
|                                                                                                    |                                                                         |  |  |  |  |  |  |  |
|                                                                                                    |                                                                         |  |  |  |  |  |  |  |
|                                                                                                    |                                                                         |  |  |  |  |  |  |  |
|                                                                                                    |                                                                         |  |  |  |  |  |  |  |
|                                                                                                    |                                                                         |  |  |  |  |  |  |  |

Versione 1.0 - 19/03/2013

Pagina 8 di 19

#### Figura 8 - Collocazione nella Sezione continuazione

#### M - Esplicita non strutturata

| Tabella Campi  | Тіро  | Input/Output |
|----------------|-------|--------------|
| Collocazione   | X(25) | I            |
| Specificazione | X(12) | 1            |

Nelle Sezioni configurate come esplicite non strutturate la valorizzazione dei due campi di collocazione (Collocazione e specificazione) è libera (Figura 9 - Creazione Tipo di collocazione esplicita non strutturata; Figura 10 - Collocazione nella Sezione esplicita non strutturata).

|                                      |                                                        | Ambie                        | nte COLLAUI             | 00 (71) - | Polo SBW -            | SBN Web        |
|--------------------------------------|--------------------------------------------------------|------------------------------|-------------------------|-----------|-----------------------|----------------|
| Biblioteca: IC IStituto Cent         | rale Per II Catalogo Unico<br>Lista Sezioni > Inserime | nto Sezione                  | arsco                   |           |                       | Logout L I 244 |
| - <u>interrogazione</u>              | Biblioteca IC Istitu                                   | ito Centrale Per II Catalogo | Unico Delle Biblioteche |           |                       |                |
| <ul> <li>Acquisizioni</li> </ul>     | Sezione                                                | CONS                         |                         |           | Inventari Collocati   | 0              |
| <ul> <li>Documento Fisico</li> </ul> | Tipo Sezione                                           | M-magazzino 🔽                |                         |           | N" Inventari Previsti | 999999999      |
| Esame Collocazioni                   | Tipo Collocazione                                      | M - esplicita non strutture  | ita. 💌                  |           |                       |                |
| Sezioni di Collocazioni              | Descrizione                                            |                              |                         |           |                       |                |
| <u>Serie Inventariali</u>            |                                                        |                              |                         |           |                       |                |
| B Codici di Provenienza              |                                                        |                              |                         |           |                       |                |
| n Medelli Etishette                  | Nota                                                   |                              |                         |           |                       |                |
| D Configurazione                     |                                                        |                              |                         |           |                       |                |
| <ul> <li>Servizi</li> </ul>          |                                                        |                              | Salva Ir                | ndietro   |                       |                |
| Elaborazioni differite               |                                                        |                              |                         |           |                       |                |
| - Amminist del sisteme               |                                                        |                              |                         |           |                       |                |
| shomam: 2012-07-09 12:44:43          |                                                        |                              |                         |           |                       |                |
| sbnweb: 2012-08-01 17:09:11          |                                                        |                              |                         |           |                       |                |
|                                      |                                                        |                              |                         |           |                       |                |
|                                      |                                                        |                              |                         |           |                       |                |
|                                      |                                                        |                              |                         |           |                       |                |
|                                      |                                                        |                              |                         |           |                       |                |
|                                      |                                                        |                              |                         |           |                       |                |
|                                      |                                                        |                              |                         |           |                       |                |
|                                      |                                                        |                              |                         |           |                       |                |
|                                      |                                                        |                              |                         |           |                       |                |
|                                      |                                                        |                              |                         |           |                       |                |
|                                      |                                                        |                              |                         |           |                       |                |
|                                      |                                                        |                              |                         |           |                       |                |
|                                      |                                                        |                              |                         |           |                       |                |

Figura 9 - Creazione Tipo di collocazione esplicita non strutturata

| Biblioteca: IC - Istituto Centr    | ale Per II Catalogo Unico Delle I   | Ambie<br>Biblioteche Utente |                                          | (71) -           | Polo SBW - SBN Web                        |
|------------------------------------|-------------------------------------|-----------------------------|------------------------------------------|------------------|-------------------------------------------|
| <ul> <li>Interrogazione</li> </ul> | Ricerca titolo > Sintetica titoli > | Analitica > Lista Im        | ventari del titolo > Scelta Collocazione |                  |                                           |
| Titolo                             | Biblioteca IC Istituto C            | entrale Per II Catal        | ogo Unico Delle Biblioteche              |                  |                                           |
| Autore                             | Notizia Corrente: LIBO014128        | 9 II žnorto dollo no        | hhia : ramanza ( Gaargaa Simanan : tr    | aduziono di Quio | te Cantini – Binr anact – 72 n.: 22 cm    |
| Marca                              | Notizia Contente: OBCO14123         | o il polto delle lle        | soble . Tornalizo 7 Georges aimenon , u  |                  | 50 Cantin, - Kipi, anasi, - 72 p., 25 cm. |
| 🗢 Luogo                            | Nuova Collocazion                   | e                           | Colloc, presenti nel Reticolo            |                  | Nuova Colloc, a livelli                   |
| 🗆 Soggetti                         | 1                                   |                             |                                          |                  |                                           |
| © <u>Classificazioni</u>           | Livello di collocazione             | Al titolo generale          | •                                        | Al titolo parti  | icolare 🔿                                 |
| Thesauro                           | Inventario                          | 52162                       |                                          |                  |                                           |
| ID gestionali                      | Sezione                             | CONS                        | Consultazione                            |                  |                                           |
| Proposta Correzione                | Tipo Collocazione                   | esplicita non stru          | tturata                                  |                  |                                           |
| Liste di Confronto                 | Collocazione                        | FR 89                       | Ult. Coll.                               |                  |                                           |
| Acquisizioni                       | Specificazione                      |                             | Ult. Spec. Chiave Tit                    | olo 🔘            |                                           |
| Documento Fisico                   |                                     |                             | Chiave Aut                               | ore 🔿            |                                           |
| Servizi                            |                                     |                             | A                                        | ltro 💿           |                                           |
| Elaborazioni differite             |                                     |                             | Avanti Indietro                          |                  |                                           |
| Amminist. del sistema              |                                     |                             |                                          |                  |                                           |
| sbnmare: 2012-07-09 13:44:43       |                                     |                             |                                          |                  |                                           |
| sbnweb: 2012-08-01 17:09:11        |                                     |                             |                                          |                  |                                           |
|                                    |                                     |                             |                                          |                  |                                           |
|                                    |                                     |                             |                                          |                  |                                           |
|                                    |                                     |                             |                                          |                  |                                           |
|                                    |                                     |                             |                                          |                  |                                           |
|                                    |                                     |                             |                                          |                  |                                           |
|                                    |                                     |                             |                                          |                  |                                           |
|                                    |                                     |                             |                                          |                  |                                           |
|                                    |                                     |                             |                                          |                  |                                           |
|                                    |                                     |                             |                                          |                  |                                           |

Figura 10 - Collocazione nella Sezione esplicita non strutturata Versione  $1.0 - \frac{19}{03}/2013$ 

Pagina 9 di 19

## T - Esplicita strutturata

| Tabella Campi  | Тіро  | Input/Output |
|----------------|-------|--------------|
| Livello 1      | X(3)  |              |
| Livello 2      | X(3)  | I            |
| Livello 3      | X(3)  | I            |
| Specificazione | X(12) |              |

Nelle Sezioni configurate come esplicite strutturate il campo collocazione è strutturato su tre livelli che possono essere valorizzati ad es. con l'indicazione della stanza, dell'armadio e dello scaffale, essendo la posizione del volume sullo scaffale indicata nella specificazione (Figura 11 - Creazione Tipo collocazione esplicita strutturata; Figura 12 - Collocazione nella Sezione esplicita strutturata).

| Biblioteca: IC - Istituto Con                    | irale Per II Catalogo Unico<br><mark>Lista Sezioni &gt; Inserime</mark> | Ambiente<br>Delle Biblioteche Utenio carsco<br>anto Sezione | COLLA             | JDO (71) | ) - Polo SBW -        | SBN Web   |
|--------------------------------------------------|-------------------------------------------------------------------------|-------------------------------------------------------------|-------------------|----------|-----------------------|-----------|
| Acquisizioni     Decumento Sicilar               | Biblioteca IC Istite<br>Sezione                                         | uto Centrale Per II Catalogo Unico I<br>B                   | Delle Biblioteche |          | Inventari Collocati   | 0         |
| Esame Collocazioni     Sezioni di Collocazioni   | Tipo Sezione<br>Tipo Collocazione                                       | M - magazzino 💙<br>T - esplicita strutturata                | ~                 |          | N* Inventari Previsti | 999999999 |
| Serie Inventariali     Codici di Provenienza     | Descrizione                                                             |                                                             |                   |          |                       |           |
| Possessori     Modelli Etichette                 | Nota                                                                    |                                                             |                   |          |                       |           |
| <u>Configurazione</u> <u>Servizi</u>             |                                                                         |                                                             | Salva             | Indietro |                       |           |
| Elaborazioni differite     Amminist. del sistema |                                                                         |                                                             |                   |          |                       |           |
| sbnweb: 2012-08-01 17:09:11                      |                                                                         |                                                             |                   |          |                       |           |
|                                                  |                                                                         |                                                             |                   |          |                       |           |
|                                                  |                                                                         |                                                             |                   |          |                       |           |
|                                                  |                                                                         |                                                             |                   |          |                       |           |
|                                                  |                                                                         |                                                             |                   |          |                       |           |
|                                                  |                                                                         |                                                             |                   |          |                       |           |

Figura 11 - Creazione Tipo collocazione esplicita strutturata

| Biblioteca: ICIstituto Cent        | rale Per II Catalogo Unico Delle I  |                                                                                                    | nte COLLAU                                   | DO (71)               | - Polo SBW          |                  |  |  |  |  |
|------------------------------------|-------------------------------------|----------------------------------------------------------------------------------------------------|----------------------------------------------|-----------------------|---------------------|------------------|--|--|--|--|
| <ul> <li>Interrogazione</li> </ul> | Ricerca titolo > Sintetica titoli > | Analitica > Lista Inve                                                                                                    | <u>ntari del titolo</u> > <u>Inserimento</u> | Nuovo Inventario > \$ | Scelta Collocazione |                  |  |  |  |  |
| In Titolo                          | Biblioteca IC Istituto C            | entrale Per II Catalog                                                                                                    | jo Unico Delle Biblioteche                   |                       |                     |                  |  |  |  |  |
| Autore                             | Notizia Corrente: BVE0157786        | tizia Corrente: 8VE0157786   e *braci / Sándor Máral : a cura di Marinella D'Alessandro - Milano : CDE stampa 1998 - 181 p : 21 cm |                                              |                       |                     |                  |  |  |  |  |
| • Marca                            |                                     |                                                                                                    |                                              |                       |                     |                  |  |  |  |  |
| a Luogo                            | Nuova Collocazione                  | 9                                                                                                    | Colloc. presenti nel l                       | Reticolo              | Nuova.C             | olloc. a livelli |  |  |  |  |
| 🗆 <u>Soqqetti</u>                  | 1                                   |                                                                                                    |                                              |                       |                     |                  |  |  |  |  |
| Classificazioni                    | Livello di collocazione             | Al titolo generale 🧿                                                                                                    | >                                            | Al titolo             | particolare 🔿       |                  |  |  |  |  |
| 🗆 <u>Thesauro</u>                  | Inventario                          | 52163                                                                                                    |                                              |                       |                     |                  |  |  |  |  |
| 🗢 ID gestionali                    | Sezione                             | в                                                                                                    | 🗂 Collezioni italiane                        |                       |                     |                  |  |  |  |  |
| Proposta Correzione                | Tipo Collocazione                   | esplicita strutturata                                                                                                    |                                              |                       |                     |                  |  |  |  |  |
| Liste di Confronto                 | Collocazione                        | livello 1                                                                                                    | livello 2 A                                  | livello 3 27          | Ult. Coll.          |                  |  |  |  |  |
| Acquisizioni                       | Specificazione                      | 9                                                                                                    | Ult. Spec.                                   |                       | Chiave Titolo       |                  |  |  |  |  |
| Documento Fisico                   |                                     |                                                                                                    |                                              |                       | Chiave Autore ◯     |                  |  |  |  |  |
| ► Servizi                          |                                     |                                                                                                    |                                              |                       | Altro 💿             |                  |  |  |  |  |
| ► Elaborazioni differite           |                                     |                                                                                                    | Avanti                                       | Indietro              |                     |                  |  |  |  |  |
| Amminist. del sistema              |                                     |                                                                                                    |                                              |                       |                     |                  |  |  |  |  |
| sbnmarc: 2012-07-09 13:44:43       |                                     |                                                                                                    |                                              |                       |                     |                  |  |  |  |  |
| sbnweb: 2012-08-01 17:09:11        |                                     |                                                                                                    |                                              |                       |                     |                  |  |  |  |  |
|                                    |                                     |                                                                                                    |                                              |                       |                     |                  |  |  |  |  |
|                                    |                                     |                                                                                                    |                                              |                       |                     |                  |  |  |  |  |
|                                    |                                     |                                                                                                    |                                              |                       |                     |                  |  |  |  |  |
|                                    |                                     |                                                                                                    |                                              |                       |                     |                  |  |  |  |  |
|                                    |                                     |                                                                                                    |                                              |                       |                     |                  |  |  |  |  |
|                                    |                                     |                                                                                                    |                                              |                       |                     |                  |  |  |  |  |
|                                    |                                     |                                                                                                    |                                              |                       |                     |                  |  |  |  |  |
|                                    |                                     |                                                                                                    |                                              |                       |                     |                  |  |  |  |  |
|                                    |                                     |                                                                                                    |                                              |                       |                     |                  |  |  |  |  |

Figura 12 - Collocazione nella Sezione esplicita strutturata

## F – Magazzino a formato

Versione 1.0 - 19/03/2013

Pagina 10 di 19

| Tabella Campi | Тіро | Input/Output |
|---------------|------|--------------|
| Formato       | X(2) | 0            |
| Serie         | 9(9) | I/O          |
| Progressivo   | 9(9) | I/O          |

Nelle Sezioni configurate a formato i volumi sono collocati in base al formato; i numeri della serie e del progressivo di collocazione vengono assegnati automaticamente a partire dal formato (vedi più sotto) e riportati nel campo 'specificazione' (Figura 13 - Creazione Tipo di collocazione a formatoFigura 14 - Collocazione nella Sezione a formato).

E' possibile recuperare un 'buco' nella numerazione progressiva comunicando manualmente il numero della serie e del progressivo: la funzione controlla che non esista già una collocazione con la stessa numerazione e che il progressivo comunicato sia inferiore all'ultimo numero assegnato automaticamente.

|                                | A                           | Ambient                           | e COLLAUDO (71)                            | - Polo SBW -         | SBN Web    |
|--------------------------------|-----------------------------|-----------------------------------|--------------------------------------------|----------------------|------------|
| Biblioteca: IC - Istituto Cent | trale Per II Catalogo Unico | Delle Biblioteche Utente: carsc   | 201-21-21-21-21-21-21-21-21-21-21-21-21-21 |                      | Logout 🛄 💥 |
| Interrogazione                 | Lista sezioni > inserime    | nto Sezione                       | - Delle Diblicterite                       |                      |            |
| Acquisizioni                   | Biblioteca                  | to Centrale Per II Catalogo Unici | o Delle Biblioteche                        |                      |            |
| ▼ Documento Fisico             | Sezione<br>Tina Garlana     | MAG5                              |                                            | Inventari Collocati  | 00000000   |
| Esame Collocazioni             | Tipo Sezione                | E-magazzino formato               | ~                                          | N Inventari Previsti | 333333333  |
| Sezioni di Collocazioni        | Descrizione                 | 1 magazzino ioimaio               |                                            |                      |            |
| Serie Inventariali             |                             |                                   |                                            |                      |            |
| Codici di Provenienza          |                             |                                   |                                            |                      |            |
| Possessori                     | Nota                        |                                   |                                            |                      |            |
| Modelli Etichette              |                             |                                   |                                            |                      |            |
| Configurazione                 |                             |                                   |                                            |                      |            |
| Servizi                        |                             |                                   | Formati Salva Indietro                     |                      |            |
| Elaborazioni differite         |                             |                                   |                                            |                      |            |
| Amminist. del sistema          |                             |                                   |                                            |                      |            |
| sbnmaro: 2012-07-09 13:44:43   |                             |                                   |                                            |                      |            |
| sbnweb: 2012-08-01 17:09:11    |                             |                                   |                                            |                      |            |
|                                |                             |                                   |                                            |                      |            |
|                                |                             |                                   |                                            |                      |            |
|                                |                             |                                   |                                            |                      |            |
|                                |                             |                                   |                                            |                      |            |
|                                |                             |                                   |                                            |                      |            |
|                                |                             |                                   |                                            |                      |            |
|                                |                             |                                   |                                            |                      |            |
|                                |                             |                                   |                                            |                      |            |
|                                |                             |                                   |                                            |                      |            |
|                                |                             |                                   |                                            |                      |            |
|                                |                             |                                   |                                            |                      |            |

Figura 13 - Creazione Tipo di collocazione a formato

| <ul> <li>Interrogazione</li> </ul>         | Ricerca titolo > Sintetica tito | <u>oli &gt; Analitica &gt; Lista Invent</u> | <u>ari del titolo &gt; Inserimento Nuovo Inv</u> | <u>entario</u> ≻ Scelta Collocaz | one                                     |
|--------------------------------------------|---------------------------------|---------------------------------------------|--------------------------------------------------|----------------------------------|-----------------------------------------|
| Titolo                                     | Biblioteca IC Istitu            | to Centrale Per II Catalogo                 | Unico Delle Biblioteche                          |                                  |                                         |
| Autore                                     | Notizia Corrente: CFI0385       | 279 I*segreti di Parigi : lu                | oghi, storie e personaggi di una capi            | itale / Corrado Augias N         | lilano : A. Mondadori, 1998 279 p., \16 |
| 🗆 <u>Marca</u>                             | c. di tav. : ill. ; 20 cm.      |                                             |                                                  |                                  |                                         |
| a <u>Luogo</u>                             | Numero College                  |                                             | College and only Detion la                       |                                  | Nueve Celles - Buelli                   |
| Soggetti                                   | Nuova Conocaz                   | aone                                        | Colloc. presenti nel Meticolo                    |                                  | Nuova Colloc, a livelli                 |
| Classificazioni                            | Livello di collocazione         | Al titolo generale 💿                        |                                                  | Al titolo particolare 🔿          |                                         |
| Thesauro                                   |                                 |                                             |                                                  | -                                |                                         |
| ID gestionali                              | Inventario                      | 52464                                       | -                                                |                                  |                                         |
| Proposta Correzione                        | Sezione                         | 2009                                        | 📩 Monografie                                     |                                  |                                         |
| Liste di Confronto                         | Tipo Collocazione               | magazzino formato                           |                                                  |                                  |                                         |
| <ul> <li>Acquisizioni</li> </ul>           | Formato                         | 0-3 <u>~</u> 0-30 cm                        |                                                  | Ult. Coll.                       | Ult. Spec.                              |
| Documento Fisico                           | Serie                           | 0                                           |                                                  |                                  |                                         |
| Servizi                                    | Progressivo                     | 0                                           |                                                  |                                  |                                         |
|                                            |                                 |                                             | Avanti Indietro                                  | )                                |                                         |
| <ul> <li>Elaborazioni differite</li> </ul> |                                 |                                             |                                                  |                                  |                                         |
| <ul> <li>Amminist. del sistema</li> </ul>  |                                 |                                             |                                                  |                                  |                                         |
| bnmarc: 2013-03-07 16:21:19                |                                 |                                             |                                                  |                                  |                                         |
|                                            |                                 |                                             |                                                  |                                  |                                         |
|                                            |                                 |                                             |                                                  |                                  |                                         |
|                                            |                                 |                                             |                                                  |                                  |                                         |
|                                            |                                 |                                             |                                                  |                                  |                                         |
|                                            |                                 |                                             |                                                  |                                  |                                         |

Figura 14 - Collocazione nella Sezione a formato

### Inserimento formati

Nella creazione di una Sezione per formato si devono inserire uno o più formati da associare alla Sezione. Questi si inseriscono cliccando sul tasto funzionale **Formati** (Figura 13 - Creazione Tipo di collocazione a formato)

Nell'inserimento formati (Figura 15 - Inserimento formati Sezione) si indica:

- Formato: nel primo campo il codice del formato e nel secondo la sua descrizione in chiaro, ad es. 0-19 cm
- Dimensioni da … a…: in tali campi vanno riportate le dimensioni con i soli caratteri numerici. Tale dato serve al sistema per verificare automaticamente le dimensioni del documento dall'area 5 della descrizione bibliografica (Area descrizione fisica) ed assegnare in fase di collocazione (vedi Gestione documento fisico → Inventariazione e collocazione) automaticamente il formato.
- N. pezzi : Il numero dei pezzi è impostato per default al valore massimo possibile, ma modificabile dal bibliotecario. Il valore riportato viene utilizzato per gestire l'automatismo sul numero della serie. La nuova serie scatta quando il progressivo serie supera il valore indicato nel n. pezzi, ad esempio se il massimo per la serie (numero dei pezzi) è 100, il passaggio dalla serie 0 alla serie 1 avviene quando il progressivo della serie 0 arriva a 100; il successivo volume collocato avrà serie 1 e progressivo 1
- N. serie: è impostato per default a 0. Il campo riporta l'ultimo numero della serie per quel formato
- N. assegnato: è impostato per default a 0. Il campo riporta l'ultimo numero assegnato per quel formato
- Numero pezzi da riservare: è impostato per default a 20. Consente di riservare un numero di posizioni per la collocazione di opuscoli sciolti raccolti in contenitori (vedi sotto).

Versione 1.0 – 19/03/2013

Pagina 12 di 19

| Acquisizioni                                           | Dibliotece IC        |                               | an serione - maenment     | o tormati sezione |          |   |  |
|--------------------------------------------------------|----------------------|-------------------------------|---------------------------|-------------------|----------|---|--|
| Acquisizioni                                           | Diblibleca IC        | Istituto Centrale Per II Cata | logo Unico Delle Bibliote | eche              |          |   |  |
|                                                        | Sezione              | MAG9                          | 1                         |                   |          |   |  |
| Documento Físico                                       | Formato              | 1 0-19 cm                     | ,                         | Dimensione da 0   | a 1      | 9 |  |
| Esame Collocazioni                                     | Num. Pezzi           | 999999                        |                           |                   |          |   |  |
| Sezioni di Collocazioni                                | N° Serie             | 0                             |                           | Num. Assegnato    |          |   |  |
| Serie Inventariali                                     | N Pezzi da risenvare | 20                            |                           |                   |          |   |  |
| Codici di Provenienza                                  | Progressivi Da       | 0                             |                           | a ()              | 1        |   |  |
| Possessori                                             | riogiccomica         |                               |                           |                   |          |   |  |
| Modelli Etichette                                      |                      |                               | Formati Altre Se          | zioni Salva       | Indietro |   |  |
| Configurazione                                         |                      |                               |                           |                   |          |   |  |
| Servizi                                                |                      |                               |                           |                   |          |   |  |
| Elaborazioni differite                                 |                      |                               |                           |                   |          |   |  |
| Amminist. del sistema                                  |                      |                               |                           |                   |          |   |  |
| mare: 2012.04.00 13:44-62<br>weeb: 2012.06.01 17.09:11 |                      |                               |                           |                   |          |   |  |

Figura 15 - Inserimento formati Sezione

Al **Salva** il sistema inserisce il nuovo formato, lo visualizza nella maschera Lista formati sezione ed emette il messaggio di avvenuto inserimento (Figura 16 – formati SezioniFigura 17 – Lista formati Sezioni biblioteca); da tale mappa si può proseguire con l'inserimento di un altro formato con le modalità sopra indicate (tasto **Nuovo formato**) oppure riferirsi a formati già inseriti per altre sezioni (tasto **Formati altre sezioni**). I formati infatti possono essere comuni ad altre sezioni e quindi se un formato è già stato definito per una sezione diversa da quella che si sta impostando, con tale funzione è possibile catturare i formati che sono stati già creati e legati ad altre sezioni. (Figura 17 - Lista formati Sezioni biblioteca).

|                                                             | A P                 | 27 II              | Ambient              | e COLLAUD                       | 90 (71) - Pe     | olo SBW - SE          | 3N Web     |
|-------------------------------------------------------------|---------------------|--------------------|----------------------|---------------------------------|------------------|-----------------------|------------|
| Biblioteca: IC - Istituto Centr                             | ale Per II Catalogo | Unico Delle Biblio | teche Utente cars    | CO                              |                  |                       | Logout 🛄 💥 |
| Interrogazione                                              | Lista Sezioni > Ins | serimento Sezione  | » Lista formati sezi | one                             |                  |                       | 1          |
| Acquisizioni                                                |                     |                    |                      | <ul> <li>Inserimente</li> </ul> | o effettuato     |                       |            |
| <ul> <li>Documento Fisico</li> </ul>                        | Biblioteca IC       | Istituto Central   | e Per II Catalogo Ur | iico Delle Biblioteche          |                  | Sezione MAG9          |            |
| Esame Collocazioni                                          | Elementi trovati:   | 1                  |                      |                                 | Pagina: 1 di 1   |                       |            |
| Sezioni di Collocazioni                                     | Prg. Formati        | Descrizione        | Numero Serie         | Num. Assegnato                  | Numero Pezzi     | Numero Pezzi Opuscoli |            |
| Serie Inventariali                                          | 1 1                 | 0-19 cm            | 0                    | 0                               | 999999           | 20                    | ۲          |
| Codici di Provenienza                                       |                     |                    | Nuov                 | o formato 🛛 Modifica            | Esamina Indietro | )                     |            |
| Possessori                                                  |                     |                    |                      |                                 |                  |                       |            |
| Modelli Etichette                                           |                     |                    |                      |                                 |                  |                       |            |
| Configurazione                                              |                     |                    |                      |                                 |                  |                       |            |
| Servizi                                                     |                     |                    |                      |                                 |                  |                       |            |
| Elaborazioni differite                                      |                     |                    |                      |                                 |                  |                       |            |
| Amminist. del sistema                                       |                     |                    |                      |                                 |                  |                       |            |
| sbnmaro: 2012-07-09 13:44:43<br>sbnweb: 2012-08-01 17:09:11 |                     |                    |                      |                                 |                  |                       |            |
|                                                             |                     |                    |                      |                                 |                  |                       |            |
|                                                             |                     |                    |                      |                                 |                  |                       |            |
|                                                             |                     |                    |                      |                                 |                  |                       |            |
|                                                             |                     |                    |                      |                                 |                  |                       |            |
|                                                             |                     |                    |                      |                                 |                  |                       |            |
|                                                             |                     |                    |                      |                                 |                  |                       |            |
|                                                             |                     |                    |                      |                                 |                  |                       |            |
|                                                             |                     |                    |                      |                                 |                  |                       |            |
|                                                             |                     |                    |                      |                                 |                  |                       |            |
|                                                             |                     |                    |                      |                                 |                  |                       |            |
|                                                             |                     |                    |                      |                                 |                  |                       |            |
|                                                             |                     |                    |                      |                                 |                  |                       |            |

Figura 16 – Lista formati Sezione

Versione 1.0 - 19/03/2013

Pagina 13 di 19

| Biblioteca: IC - Istituto Centr      | rale Pe | r II Catalogo Ur  | ico Delle B  | Ambie                         | ente COL<br>® carsco | LAUDO (7                                    | 1) - Polo            | D SBW - SBN           | Web     |
|--------------------------------------|---------|-------------------|--------------|-------------------------------|----------------------|---------------------------------------------|----------------------|-----------------------|---------|
| Interrogazione                       | Lista   | Sezioni > Modi    | lica Sezione | <u>e &gt; Lista formati s</u> | ezione > Inseriment  | <u>o formati sezione</u> > Lista<br>istaska | Formati Sezioni Bibl | lioteca               |         |
| Acquisizioni                         | BIDI    |                   |              | ritrale Per II Catal          | ugu Unicu Delle Bibl | loteche                                     |                      |                       |         |
| <ul> <li>Documento Fisico</li> </ul> | Elen    | nenti trovati: 12 | 4            |                               | Pagina: I di I 3     | Carica pagina: 2                            |                      |                       |         |
| Esame Collocazioni                   | Prg.    | EORMATO           | Formati      | Descrizione                   | Numero Serie         | Num. Assegnato                              | Numero Pezzi         | Numero Pezzi Opuscoli | 0       |
| Sezioni di Collocazioni              | 2       | 2009              |              | 0-30 cm                       | 0                    | 33                                          | 999999               | 10                    | Ő       |
| Serie Inventariali                   | 3       | BAY               |              | 0-20                          | 0                    | 46                                          | 999999               | 1                     | ŏ       |
| Codici di Provenienza                | 4       | F AOSTA           |              | 0-20                          | 0                    | 0                                           | 999999               | 20                    | 0       |
| Possessori                           | 5       | FORMA2            |              | 0-20                          | 0                    | 1                                           | 999999               | 20                    | 0       |
| Modelli Etichette                    | 6       | FORMATO           |              | 0-30 cm                       | 0                    | 0                                           | 500                  | 5                     | 0       |
| Configurazione                       | 7       | GENOVA1           |              | 0-20 cm                       | 0                    | 1                                           | 999999               | 10                    | 0       |
| <ul> <li>Convizi</li> </ul>          | 8       | MAG5              |              | 0-19                          | 0                    | 0                                           | 999999               | 20                    | $\circ$ |
|                                      | 9       | PA                |              | 0-20                          | 0                    | 0                                           | 999999               | 20                    | $\circ$ |
| Elaborazioni differite               | 10      | BB                | 0            | 20-24 cm.                     | 0                    | 0                                           | 999999               | 20                    | $\circ$ |
| Amminist. del sistema                | Elen    | nenti trovati: 12 | 4            |                               | Pagina: 1 di 13      | Carica pagina: 2                            | >                    |                       |         |
| sbnmaro: 2012-07-09 13:44:43         |         |                   |              |                               |                      | Scegli Indietro                             |                      |                       |         |
| sbnweb: 2012-08-01 17:09:11          |         |                   |              |                               |                      |                                             |                      |                       |         |
|                                      |         |                   |              |                               |                      |                                             |                      |                       |         |
|                                      |         |                   |              |                               |                      |                                             |                      |                       |         |
|                                      |         |                   |              |                               |                      |                                             |                      |                       |         |
|                                      |         |                   |              |                               |                      |                                             |                      |                       |         |
|                                      |         |                   |              |                               |                      |                                             |                      |                       |         |
|                                      |         |                   |              |                               |                      |                                             |                      |                       |         |
|                                      |         |                   |              |                               |                      |                                             |                      |                       |         |
|                                      |         |                   |              |                               |                      |                                             |                      |                       |         |
|                                      |         |                   |              |                               |                      |                                             |                      |                       |         |
|                                      |         |                   |              |                               |                      |                                             |                      |                       |         |
|                                      |         |                   |              |                               |                      |                                             |                      |                       |         |
|                                      |         |                   |              |                               |                      |                                             |                      |                       |         |

Figura 17 - Lista formati Sezioni biblioteca

Con il tasto **Modifica** (Figura 16 – formati Sezione) è possibile modificare i campi impostati per il formato: Formato (soltanto la descrizione), Dimensioni da a, N. serie, Num. assegnato, N. pezzi da riservare.

Versione 1.0 - 19/03/2013

Gestione collocazione degli opuscoli sciolti

| Biblioteca: IC Istimo Cent                                   | rale Per II Catalogo Unico Delle I<br>Ricerca Iliolo > Sintefica Ilioli > | An<br>Biblioteche<br>Analitica > |                | co                                               | - Polo          | SBW - SBN Web                             |
|--------------------------------------------------------------|---------------------------------------------------------------------------|----------------------------------|----------------|--------------------------------------------------|-----------------|-------------------------------------------|
| <ul> <li>Interrogazione</li> <li>Titolo</li> </ul>           | Biblioteca IC Istituto C                                                  | entrale Per                      | ll Catalogo U  | nico Delle Biblioteche                           |                 |                                           |
| <u>Autore</u>                                                | Notizia Corrente: LIA0044305                                              | ll *maestr                       | o e Marcherita | a / Michail Bulgakov : traduzione di Vera Dridso | p Torino : Eina | audi, 1967 XVIII, 390 p. ; 20 cm. ((Prima |
| □ <u>Marca</u>                                               | edizione mondiale .                                                       |                                  | -              | - ·                                              |                 |                                           |
| D Luogo                                                      | Nuova Collocazione                                                        | 3                                |                | Colloc, presenti nel Reticolo                    |                 | Nuova Colloc. a livelli                   |
| <ul> <li><u>Soquetti</u></li> <li>Classificazioni</li> </ul> | 1                                                                         |                                  |                |                                                  |                 |                                           |
| Thesauro                                                     | Livello di collocazione                                                   | Al titolo ge                     | nerale 💿       | Al titolo                                        | particolare 🔘   |                                           |
| ID gestionali                                                | Inventario                                                                | 52165                            |                |                                                  |                 |                                           |
| Proposta Correzione                                          | Sezione                                                                   | MAG5                             | {              | 1 Magazzino 5                                    |                 |                                           |
| Liste di Confronto                                           | Tipo Collocazione                                                         | magazzin                         | o formato      |                                                  |                 |                                           |
| Acquisizioni                                                 | Formato                                                                   | 1 - 20 💌                         | 20-30 cm       |                                                  | Ult. Coll.      | Ult. Spec.                                |
| Documento Fisico                                             | Serie                                                                     | 0                                | _              |                                                  |                 |                                           |
| Servizi                                                      | 1 logicsalvo                                                              | 0                                |                |                                                  |                 |                                           |
| Elaborazioni differite                                       |                                                                           |                                  |                | Avanti Indiero                                   |                 |                                           |
| Amminist. del sistema                                        |                                                                           |                                  |                |                                                  |                 |                                           |
| sbnmaro: 2012-07-09 13:44:43<br>sbnweb: 2012-08-01 17:09:11  |                                                                           |                                  |                |                                                  |                 |                                           |
|                                                              |                                                                           |                                  |                |                                                  |                 |                                           |
|                                                              |                                                                           |                                  |                |                                                  |                 |                                           |
|                                                              |                                                                           |                                  |                |                                                  |                 |                                           |
|                                                              |                                                                           |                                  |                |                                                  |                 |                                           |
|                                                              |                                                                           |                                  |                |                                                  |                 |                                           |
|                                                              |                                                                           |                                  |                |                                                  |                 |                                           |
|                                                              |                                                                           |                                  |                |                                                  |                 |                                           |
|                                                              |                                                                           |                                  |                |                                                  |                 |                                           |

Figura 18 - Collocazione nella Sezione a formato

Si utilizza la collocazione a formato per collocare opuscoli sciolti che si intendono raccogliere in un contenitore. Possono appartenere a diverse tipologie di materiale e non sono legati editorialmente tra di loro, ma possono essere assemblati per scopi gestionali e di conservazione.

N.B.: Per la gestione degli opuscoli con il tipo collocazione a formato si deve obbligatoriamente attribuire nella mappa di Modifica inventario il Tipo materiale inventariabile **Opuscolo** al documento che si sta collocando (Figura 19 - Modifica inventario)

|                                                            | A                                                   | Ambiente                                             | COLLAUDO (                                       | 71) - Polo SBV                           | V - SBN Web                  |
|------------------------------------------------------------|-----------------------------------------------------|------------------------------------------------------|--------------------------------------------------|------------------------------------------|------------------------------|
| Biblioteca: IC - Istituto Cent                             | rale Per II Catalogo Unico I                        | Delle Biblioteche Utente: carsco                     |                                                  |                                          | Logout 🛄 💥                   |
| <ul> <li>Interrogazione</li> </ul>                         | Ricerca titolo > Sintetica                          | <u>titoli &gt; Analitica &gt; Lista Inventari de</u> | <u>I titolo</u> > <u>Modifica Collocazione</u> > | Modifica Inventario                      |                              |
| <u>Titolo</u>                                              | Biblioteca IC Ist                                   | tituto Centrale Per II Catalogo Unic                 | o Delle Biblioteche                              |                                          |                              |
| <u>Autore</u>                                              | Notizia Corrente: SBL04<br>Birindelli, 1861 8p. ; 2 | 404063 *Opuscolo sulla nuova sco<br>!2cm .           | operta per la sicura guarigione d                | elle uve e delle viti della malattia cri | ttogama Firenze : tip.       |
| □ <u>Marca</u>                                             | Titolo di collocazione: Si                          | BL0404063 *Opuscolo sulla nuov                       | a scoperta per la sicura guarigio                | ne delle uve e delle viti della malatt   | ia crittogama Firenze : tip. |
| □ <u>Luogo</u>                                             | Birindelli, 1861 8p. ; 2.                           | .2cm .                                               |                                                  |                                          |                              |
| □ <u>Soqqetti</u>                                          | Collocazione                                        | 2009 GGI                                             |                                                  | 1                                        |                              |
| Classificazioni                                            |                                                     |                                                      |                                                  |                                          |                              |
| □ <u>Thesauro</u>                                          | Consistenza della<br>Collocazione                   |                                                      |                                                  |                                          |                              |
| ID gestionali                                              |                                                     |                                                      |                                                  |                                          |                              |
| Proposta Correzione                                        | Stampa Etichetta 📃                                  |                                                      |                                                  |                                          |                              |
| Liste di Confronto                                         | Ir                                                  | nventario 52414                                      | Copia Digitale                                   | Carico inventariale / Fattura            | Scarico Inventariale         |
| Acquisizioni                                               |                                                     |                                                      |                                                  |                                          |                              |
| ► Documento Fisico                                         | Sequenza                                            |                                                      | Data ingresso                                    | 13/12/2012                               |                              |
| ► <u>Servizi</u>                                           | Tipo Acquisizione                                   | Dono                                                 | Provenienza                                      |                                          | <u>_</u>                     |
| Elaborazioni differite                                     | Valore Inventariale                                 | 10,00                                                | Prezzo Reale                                     | 0,00                                     |                              |
|                                                            | Tipo materiale                                      | OPUSCOLO 💌                                           | Stato di Conservazione                           | Buono 💌                                  |                              |
|                                                            | Altro supporto                                      | ✓                                                    | Riproducibilità                                  |                                          | ~                            |
| sbnweb: 2013-03-07 16:21:10<br>sbnweb: 2013-03-16 17:01:22 | Tipo fruizione                                      | Consultazione e Fotoriproc 🗸                         | Motivo di non disponibilità                      | ×                                        |                              |
|                                                            |                                                     |                                                      | Fino al                                          |                                          |                              |
|                                                            | Note                                                | 2                                                    |                                                  |                                          |                              |
|                                                            | Precisazione del<br>volume                          |                                                      |                                                  |                                          |                              |
|                                                            | Data di inserimento                                 | 13/12/2012                                           | Data dell'ultima variazione                      | 20/03/2013                               |                              |
|                                                            | Data per bollettino<br>nuove accessioni             | 13/12/2012                                           |                                                  |                                          |                              |
|                                                            |                                                     | Aggiorna dati di possessi                            | o in Indice Esemplare                            | Canc. Inv. Salva Indietro                |                              |
|                                                            |                                                     |                                                      |                                                  |                                          | top                          |

Figura 19 - Modifica inventario

Nella definizione del formato occorre impostare il **Numero pezzi da riservare**: esso consente di riservare un numero di posizioni per la collocazione di opuscoli sciolti raccolti in contenitori. Il valore viene utilizzato dal sistema per calcolare gli estremi inferiore e superiore di un intervallo che si vuole riservare alla collocazione di miscellanee di opuscoli sciolti.

Nei campi **Progressivi da...a...** il sistema riporta gli estremi dell'intervallo riservato per la collocazione degli opuscoli da raccogliere nel contenitore; poiché l'intervallo può essere anche riservato a cavallo di serie diverse per definire ciascun estremo sono stati predisposti una coppia di campi numerici il primo per il progressivo di serie, il secondo per il progressivo nella serie. Gli estremi dell'intervallo non sono modificabili e vengono posti dal sistema entrambi a zero al momento dell'inserimento del formato di collocazione, e opportunamente aggiornati in caso di collocazione di opuscolo.

- o da... è l'ultimo numero utilizzato per l'insieme di opuscoli all'interno del contenitore
- a... è l'ultimo numero utilizzabile per l'ultimo opuscolo all'interno del contenitore, aggiornato con il numero corrispondente all'estremo superiore dell'intervallo riservato.

#### N – Magazzino non a formato

| Tabella Campi | Тіро | Input/Output |
|---------------|------|--------------|
| Progressivo   | 9(9) | I/O          |

Nelle Sezioni configurate non a formato il sistema assegna automaticamente il solo numero progressivo a prescindere quindi dal formato; non viene attivata la gestione delle serie.

Versione 1.0 - 19/03/2013

L'ultimo progressivo assegnato è impostato per default a 0 (Figura 20 - Creazione Tipo collocazione non a formato; Figura 21 - Collocazione in Sezione non a formato).

E' possibile recuperare un 'buco' nella numerazione progressiva comunicando manualmente il numero del progressivo: la funzione controlla che non esista già una collocazione con la stessa numerazione e che il progressivo comunicato sia inferiore all'ultimo numero assegnato automaticamente.

|                                      | At 1º 2                       | Ambiente COLL                 | AUDO (71) - | Polo SBW -            | SBN Web    |
|--------------------------------------|-------------------------------|-------------------------------|-------------|-----------------------|------------|
| Biblioteca: IC - Istituto Cent       | rale Per II Catalogo Unico De | lle Biblioteche Utente carsco |             |                       | Logout 🛄 💥 |
| Interrogazione                       | Lista Sezioni > Inserimento   | Sezione                       |             |                       |            |
| Acquisizioni                         |                               | bac                           | e           |                       |            |
| <ul> <li>Documento Fisico</li> </ul> | Sezione                       |                               |             | Inventari Collocati   | 0          |
| Esame Collocazioni                   | Tipo Sezione                  | M - magazzino                 |             | N° Inventari Previsti | 999999999  |
| Sezioni di Collocazioni              | Lift Brogr accognate          |                               |             |                       |            |
| Serie Inventariali                   | Descrizione                   |                               |             |                       |            |
| Codici di Provenienza                | Descrizione                   |                               |             |                       |            |
| Possessori                           |                               |                               |             |                       |            |
| Modelli Etichette                    | Nota                          |                               |             |                       |            |
| Configurazione                       |                               |                               |             |                       |            |
| ► <u>Servizi</u>                     |                               |                               |             |                       |            |
| Elaborazioni differite               |                               | Sak                           | a Indietro  |                       |            |
| Amminist. del sistema                |                               |                               |             |                       |            |
| sbnmaro: 2012-07-09 13:44:43         |                               |                               |             |                       |            |
| sbnweb: 2012-08-01 17:09:11          |                               |                               |             |                       |            |
|                                      |                               |                               |             |                       |            |
|                                      |                               |                               |             |                       |            |
|                                      |                               |                               |             |                       |            |
|                                      |                               |                               |             |                       |            |
|                                      |                               |                               |             |                       |            |
|                                      |                               |                               |             |                       |            |
|                                      |                               |                               |             |                       |            |
|                                      |                               |                               |             |                       |            |
|                                      |                               |                               |             |                       |            |
|                                      |                               |                               |             |                       |            |
|                                      |                               |                               |             |                       |            |
|                                      |                               |                               |             |                       |            |

Figura 20 - Creazione Tipo collocazione non a formato

|                                                                     | A- 9 3 00                                                            | Ambiente                                                           | COLLAUDO (7                     | 71) - Polo                | SBW - SBN Web                  |
|---------------------------------------------------------------------|----------------------------------------------------------------------|--------------------------------------------------------------------|---------------------------------|---------------------------|--------------------------------|
| Biblioteca: IC - Istituto Cent                                      | trale Per II Catalogo Unico Dell<br>Ricerca titolo > Sintetica titol | e Biblioteche Utente carsco<br>I > Analitica > Lista Inventari del | titolo > Scelta Collocazione    |                           | Logout 🔲 💥                     |
| <ul> <li>Interrogazione</li> <li>Titolo</li> </ul>                  | Biblioteca IC Istituto                                               | Centrale Per II Catalogo Unico                                     | Delle Biblioteche               |                           |                                |
| <u>Autore</u>                                                       | Notizia Corrente: NAP01137                                           | /42 Una *casa di bambola / En                                      | rico Ibsen 3. ed Milano : Rizzo | oli, \dopo il 1954! 109 p | ı.;16 cm.                      |
| 🗆 <u>Marca</u>                                                      |                                                                      |                                                                    |                                 |                           |                                |
| a <u>Luogo</u>                                                      | Nuova Collocazio                                                     | one <u>C</u>                                                       | olloc. presenti nel Reticolo    |                           | <u>Nuova Colloc. a livelli</u> |
| <ul> <li><u>Soqqetti</u></li> <li><u>Classificazioni</u></li> </ul> | Livello di collocazione                                              | Al titolo generale 💿                                               | ,                               | Al titolo particolare 🔿   |                                |
| Thesauro                                                            | Inventario                                                           | 23659                                                              |                                 |                           |                                |
| ID gestionali                                                       | Sezione                                                              | NAF                                                                |                                 |                           |                                |
| Proposta Correzione                                                 | Tipo Collocazione                                                    | magazzino non a formato                                            |                                 |                           |                                |
| Liste di Confronto                                                  | Progressivo                                                          | 0 Ult. Coll.                                                       | Ult. Spec.                      |                           |                                |
| <ul> <li>Acquisizioni</li> </ul>                                    |                                                                      |                                                                    | Avanti Indietro                 |                           |                                |
| Documento Fisico                                                    |                                                                      |                                                                    |                                 |                           |                                |
| ► <u>Servizi</u>                                                    |                                                                      |                                                                    |                                 |                           |                                |
| Elaborazioni differite                                              |                                                                      |                                                                    |                                 |                           |                                |
| Amminist. del sistema                                               |                                                                      |                                                                    |                                 |                           |                                |
| sbnmaro: 2012-07-09 13:44:43                                        |                                                                      |                                                                    |                                 |                           |                                |
| Spriveb. 2012-00-01 17:00:11                                        |                                                                      |                                                                    |                                 |                           |                                |
|                                                                     |                                                                      |                                                                    |                                 |                           |                                |
|                                                                     |                                                                      |                                                                    |                                 |                           |                                |
|                                                                     |                                                                      |                                                                    |                                 |                           |                                |
|                                                                     |                                                                      |                                                                    |                                 |                           |                                |
|                                                                     |                                                                      |                                                                    |                                 |                           |                                |
|                                                                     |                                                                      |                                                                    |                                 |                           |                                |
|                                                                     |                                                                      |                                                                    |                                 |                           |                                |

Figura 21 - Collocazione in Sezione non a formato

### Z - Sistema di classificazione

| Tabella Campi  | Тіро  | Input/Output |
|----------------|-------|--------------|
| Collocazione   | X(25) | I/O          |
| Specificazione | X(12) | I/O          |

Nella creazione di Sezioni con un tipo di collocazione per sistema di classificazione occorre scegliere dalla drop del campo Sistema di classificazione il sistema usato (ad es. D DEWEY) tra i sistemi usati in biblioteca (vedi Amministrazione  $\rightarrow$ Gestione biblioteche  $\rightarrow$ Profilazione parametri di Authority/Sistemi di semantica/CL, sottoinsieme della tabella SCLA di Polo).

In fase di collocazione il sistema automaticamente valorizza il campo Collocazione con la classe attribuita in fase di collocazione al documento, classe che l'operatore può comunque modificare. Se al documento non è legata alcuna classe, è possibile digitare la notazione nel campo

collocazione.

|                                                             |                                      | Ambiente COLLAUDO (71) - Po                     | olo SBW - S           | SBN Web    |
|-------------------------------------------------------------|--------------------------------------|-------------------------------------------------|-----------------------|------------|
| Biblioteca: IC - Istituto Cent                              | rale Per II Catalogo Unico Delle Bib | lioteche Utente: carsco                         |                       | Logout 🛄 💥 |
| Interrogazione                                              | Biblioteca                           | ale Per II Catalogo Unico Delle Biblioteche     |                       |            |
| Acquisizioni                                                | Sezione                              | FRFR                                            | Inventari Collocati   | 0          |
| <ul> <li>Documento Fisico</li> </ul>                        | Tipo Sezione                         | S - a scaffale aperto 💙                         | N° Inventari Previsti | 999999999  |
| Esame Collocazioni                                          | Tipo Collocazione                    | Z - sistema di classificazione 😒                |                       |            |
| Sezioni di Collocazioni                                     | Sistema di Classificazione           | D DEWEY                                         |                       |            |
| Serie Inventariali                                          | Descrizione                          |                                                 |                       |            |
| <u>Codici di Provenienza</u>                                |                                      |                                                 |                       |            |
| <u>Possessori</u>                                           |                                      |                                                 |                       |            |
| <u>Modelli Etichette</u>                                    | Nota                                 |                                                 |                       |            |
| u <u>coniiqurazione</u>                                     |                                      |                                                 |                       |            |
| Servizi                                                     |                                      | Data di inserimento Data dell'ultima variazione |                       |            |
| Elaborazioni differite                                      |                                      | 2013-03-01 17:19:59.834 2013-03-01 17:19:59.837 |                       |            |
| Amminist. del sistema                                       |                                      | Salva Indietro                                  |                       |            |
| sbnmarc: 2013-03-07 16:21:19<br>sbnmab: 2013-03-15 17:01:22 |                                      |                                                 |                       |            |
| 551005. 1510-5010 11:51:11                                  |                                      |                                                 |                       |            |
|                                                             |                                      |                                                 |                       |            |
|                                                             |                                      |                                                 |                       |            |
|                                                             |                                      |                                                 |                       |            |
|                                                             |                                      |                                                 |                       |            |
|                                                             |                                      |                                                 |                       |            |
|                                                             |                                      |                                                 |                       |            |
|                                                             |                                      |                                                 |                       |            |
|                                                             |                                      |                                                 |                       |            |
|                                                             |                                      |                                                 |                       |            |
|                                                             |                                      |                                                 |                       |            |
|                                                             |                                      |                                                 |                       | top        |

Figura 22 - Creazione Tipo di collocazione per sistema di classificazione

|                                   |                                     | Am            | bient                             | e COLLAUDO (                                      | (71) - I          | Polo SBW - SBN Wel      |
|-----------------------------------|-------------------------------------|---------------|-----------------------------------|---------------------------------------------------|-------------------|-------------------------|
| Elbioteca: L - Istituto Cent      | Ricerca titolo > Sintetica titoli > | Notizia corre | utente: carsc<br>inte > Lista Inv | o<br><u>rentari del titolo</u> ≻ Scelta Collocazi | one               |                         |
| <ul> <li><u>Titolo</u></li> </ul> | Biblioteca IC Istituto C            | entrale Per I | l Catalogo Uni                    | ico Delle Biblioteche                             |                   |                         |
| □ <u>Autore</u>                   | Notizia Corrente: CFI0192402        | Le *mosch     | e del capitale                    | / Paolo Volponi Torino : Einaudi,                 | [1989] 279 p.     | . ; 22 cm.              |
| □ <u>Marca</u>                    |                                     |               |                                   |                                                   |                   |                         |
| □ <u>Luogo</u>                    | Nuova Collocazione                  |               |                                   | Colloc. presenti nel Reticolo                     |                   | Nuova Colloc, a livelli |
| □ <u>Soqqetti</u>                 |                                     |               |                                   |                                                   |                   |                         |
| Classificazioni                   | Livello di collocazione             | Al titolo ger | ierale 💿                          |                                                   | Al titolo partico | olare 🔿                 |
| Thesauro                          | Inventario                          | 52167         |                                   |                                                   |                   |                         |
| □ <u>ID gestionali</u>            | Sezione                             | GEN           | Ċ                                 | Fondo generale                                    |                   |                         |
| Proposta Correzione               | Tino Collocazione                   | cictorno di   | riscoificazion                    |                                                   |                   |                         |
| Liste di Confronto                | TIPO CONOCALIONE                    | SISTERIA GI   | CIGSSINGUEION                     |                                                   |                   |                         |
| Acquisizioni                      | Collocazione                        | 853.914       |                                   | Ult. Coll.                                        |                   |                         |
| Documento Fisico                  | Specificazione                      | VOLPP         |                                   | Ult. Spec.                                        |                   |                         |
| - Consist                         |                                     |               | Chi                               | iave Titolo 🔿                                     |                   |                         |
| ► <u>Servizi</u>                  |                                     |               | Chia                              | ave Autore 💿                                      |                   |                         |
| Elaborazioni differite            |                                     |               |                                   | Altro O                                           |                   |                         |
| Amminist. del sistema             |                                     |               |                                   | Avanti Indietro                                   |                   |                         |
| sbnmarc: 2012-07-09 13:44:43      |                                     |               |                                   |                                                   |                   |                         |
| S010000 2012-00-01 11:08:11       |                                     |               |                                   |                                                   |                   |                         |
|                                   |                                     |               |                                   |                                                   |                   |                         |
|                                   |                                     |               |                                   |                                                   |                   |                         |
|                                   |                                     |               |                                   |                                                   |                   |                         |
|                                   |                                     |               |                                   |                                                   |                   |                         |
|                                   |                                     |               |                                   |                                                   |                   |                         |
|                                   |                                     |               |                                   |                                                   |                   |                         |
|                                   |                                     |               |                                   |                                                   |                   |                         |
|                                   |                                     |               |                                   |                                                   |                   |                         |
|                                   |                                     |               |                                   |                                                   |                   |                         |

Figura 23 - Collocazione nella Sezione per sistema di classificazione